## アロハ接続の COM ナンバーの確認方法等

パソコンに「アロハ」を接続した時の COM ナンバーの確認方法を記載します。 本手順は、Windows XP にて説明します(OS によって、画面が異なります)

- 注1)アロハに添付されているドライバをインストールしてから確認して下さい。ドライバをインストールして ない場合は COM ナンバーの表示はされません。取扱説明書の手順にてインストールして下さい。 (ドライバは、弊社ホームページ「<u>http://www.nikko-ew.co.jp/</u>」からもインストールできます)
- 注2) アロハとパソコンを添付の USB ケーブルで接続してください。接続して無い場合 COM ナンバーの表示は されません。
- 1. 「スタート」⇒「マイコンピュータ」を「右クリック」し「プロパティ」を「クリック」します。

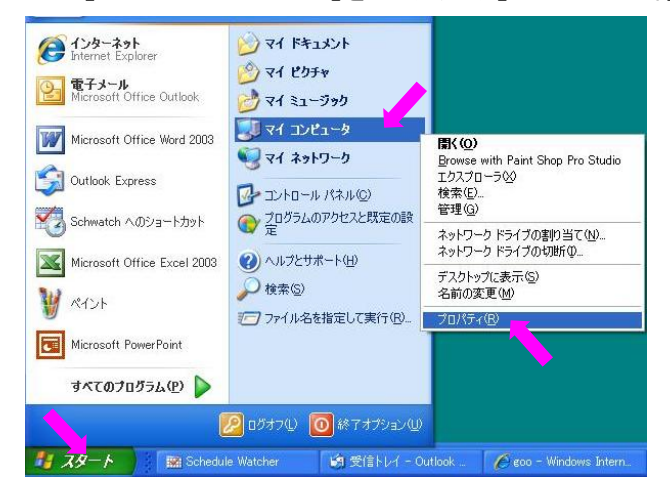

2. 「ハードウェア」⇒「デバイスマネージャ」を「クリック」します。

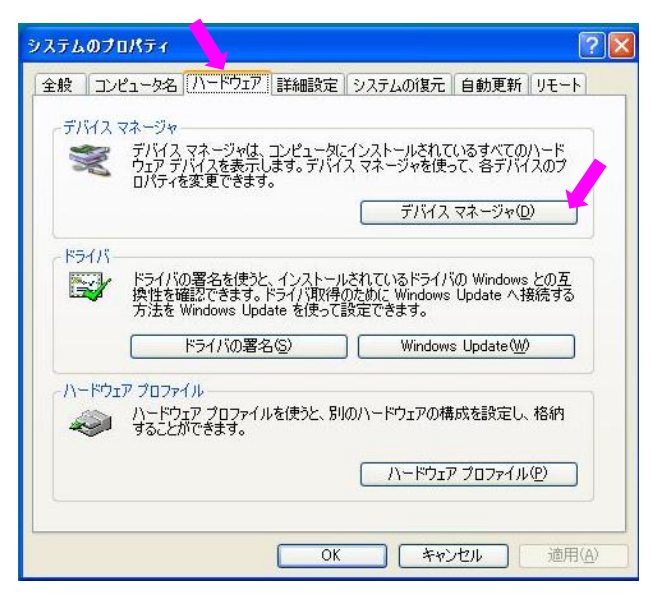

3. 「ポート(COM と LPT)」の田をクリックすると「Prolific USB-to-Serial Comm Port(COM□)」と表示されます。 「Prolific USB-to-Serial Comm Port」と表示されている箇所が、アロハの接続されている所です。 本パソコンの場合は□の中に「4」と表示されています。本パソコンでは、アロハは、「COM4」に接続されて います。

| 呉デバイス マネージャ 📃 🗖 🔀                                                                                                    |
|----------------------------------------------------------------------------------------------------|
| ファイル(E) 操作(A) 表示(V) ヘルプ(H)                                                                                                    |
|                                                                                                    |
| <ul> <li>1394 バス ホスト コントローラ</li> <li>DVD/CD-ROM ドライブ</li> <li>DVD/CD-ROM ドライブ</li> <li>IDE ATA/ATAPI コントローラ</li> <li>キーボード</li> <li>コンピュータ</li> <li>サウンド、ビデオ、およびゲーム コントローラ</li> <li>システム デバイス</li> <li>ディスクレイ アダプタ</li> <li>ディスプレイ アダプタ</li> <li>ディスプレイ アダプタ</li> <li>ショントローラ アダプタ</li> <li>ショントローラ アダプタ</li> <li>ショントローラ アダプタ</li> <li>アロセッサ</li> <li>アロセッサ</li> <li>アロセッサ</li> <li>アウスとそのほかのポインティング デバイス</li> <li>モニタ</li> <li>モニタ</li> <li>記憶域ボリューム</li> </ul> |
|                                                                                                    |

■COM ナンバーの変更方法(参考)

1. デバイスマネージャ画面(上記)にて、「Prolific USB-to-Serial Comm Port(COM4)」を右クリックし、「プロパティ」 をクリックします。

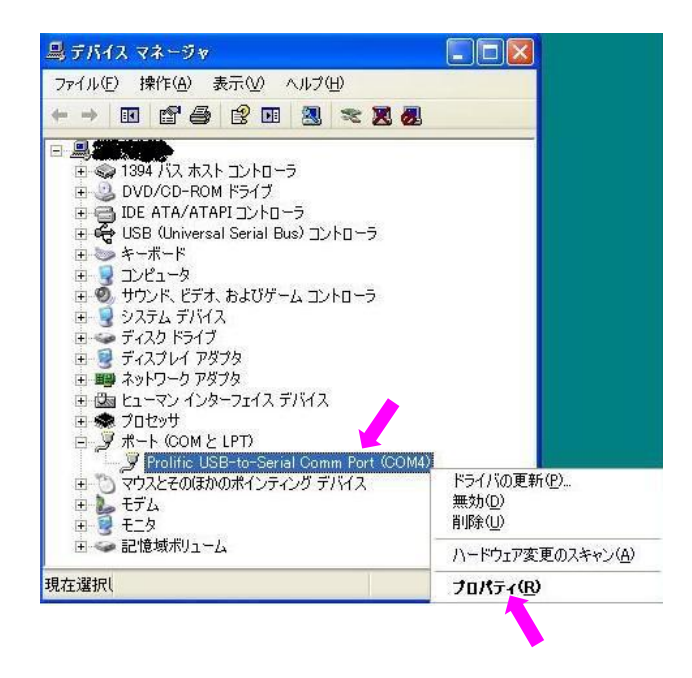

2.「ポートの設定」、「詳細設定」をクリックします。 「COM4 の詳細設定」画面にて、「COM ポート番号」の変更が行えます。

| Prolific USB-to-Serial Comm Port (CC | ጋጠ4)ወታロパティ 🛛 🛛 🔀                  | COM4 の詳細設定                                                                                                    | ? 🛛             |
|--------------------------------------|-----------------------------------|----------------------------------------------------------------------------------------------------|-----------------|
| 全般ポートの設定ドライバ 詳細                      |                                   | <ul> <li>ビ FIFO バッファを使用する (16550 互換の UART が必要)(U)<br/>毎年ホーラーを使用する(11) 時空を小点くしてください。</li> </ul>                                                                                                    | ОК              |
| ビット/秒(B):<br>データ ビット(D):             | 9600 <b>v</b>                     | //フォーマンスを上げるには、設定を大きくしてください。<br>受信//シファ(空): 低(1)                                                                                                    | キャンセル<br>既定値(型) |
| ノ(リティ( <u>P</u> ):                   | なし 💌                              | 送信/5977(1): 低(1)                                                                                                    |                 |
| ストップ ビット(S):                         | 1                                 | COM 术-ト番号(P): COM4 ▼                                                                                                    |                 |
| フロー制御( <u>F</u> ):                   | なし 💌                              |                                                                                                    | _               |
| I¥A                                  | 翻訳定(A) (既定値(に戻す(B)) )    のK キャンセル | 3     COME     (CH#∓)       COMM     COM       COM     COM       COM     COM <td< td=""><td></td></td<> |                 |